## myUK Learning Assign and Remove Delegates

As a supervisor, you will be able to delegate to another UK employee the ability to act on your behalf within myUK Learning. The authority could include generating reports, assigning training, and registering or canceling employees from training.

1. From the myUK Learning home page, click on "Options and Settings" in the Links tile.

| Learning ~ Donna Vanover (dlva222) ~                                                                                                    |                          |                                                           |                                 |
|----------------------------------------------------------------------------------------------------|--------------------------|-----------------------------------------------------------|---------------------------------|
| My Learning My Employees My Classes                                                                                                    |                          |                                                           |                                 |
| My Learning Assignments                                                                                                    | Date   Priority 7 Fitter | Find Learning                                             | My Employees                    |
| Keyword Q Course name or ID Select All                                                                                                    | II Assignment Types 🔹    | Q. What do you want to LEARN today? Go                    | On Time (1)                     |
|                                                                                                    | *                        | Browse all courses >                                      |                                 |
| AS DAYS OVERDUE Next to complete. Statement of Responsibility Recurrence Recurrence | VIEW PROGRAM>            | Learning History<br>View All                              | Links<br>Approvals              |
| 27 DAYS OVERDUE<br>In Progress, Week 1<br>REQUIRED<br>Sample Program - Duration Based<br>PROGRAM SAMPLE_PROGRAM                                                                                                    |                          | MOST RECENTLY ADDED<br>SV Managing a Safe<br>Workplace WB | Options and Settings<br>Reports |
| Image: Source of the state of the state of the                    | VIEW PROGRAM>            | E SV Creating Effective Teams WB                          | ~ 5                             |
| 10/23/2018           Next to complete: SV UK Overview           REQUIRED           University SuperVision           PROGRAM HR-TD-SV-UniversitySuperVision                                                                                                    | VIEW PROGRAM             | My Curricula ~                                            |                                 |
| 11/11/2018                                                                                                    | CHOOSE COURSES> -        |                                                           |                                 |

2. To select a delegate, click "Add."

| Learning $\lor$ |                                                                                                    | Donna Vanover (dlva222) 🗸 |
|-----------------|----------------------------------------------------------------------------------------------------|---------------------------|
| My Learning     | My Employees My Classes                                                                                  |                           |
|                 | ← Back                                                                                                   |                           |
|                 | Options and Settings                                                                                     |                           |
|                 |                                                                                                    |                           |
|                 | Your settings determine the formats and standards used to display information to you in the application. |                           |
|                 | Delegates                                                                                                |                           |
|                 | Add                                                                                                    |                           |
|                 | Edit                                                                                                    |                           |
|                 | Remove                                                                                                   |                           |
|                 |                                                                                                    |                           |
|                 |                                                                                                    |                           |
|                 | · · · · · · · · · · · · · · · · · · ·                                                                    |                           |
|                 |                                                                                                    |                           |

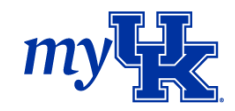

3. The **Add Delegate** box appears. You can enter the delegate's name and click "Save." If you didn't find the person you were looking for, click on "Advanced Search."

| Learning $\sim$                      |                                                                                                    |                                    | Donna Vanov | ver (dlva222) 🗸 |
|--------------------------------------|----------------------------------------------------------------------------------------------------|------------------------------------|-------------|-----------------|
| My Learning My Employees My Classes  |                                                                                                    |                                    |             |                 |
| ← Back                               |                                                                                                    |                                    |             |                 |
| Options and Set                      | tings                                                                                                    |                                    |             |                 |
| Your settings determine<br>Delegates | e the formats and standards used to display information to you in the Add Delegate          Q Tommy Leach       A         Image: Commy D Leach       Training Specialist         Human Resources Training and Development | he application.<br>Advanced Search | 0           |                 |

- 4. Select the person.
- 5. Determine if you want to select:
  - **a.** Predefined Permissions

|  | Tommy D Leach<br>Training Specialist /<br>Human Resources Training and Devel | <ul> <li>Inactive Delegate</li> <li>Predefined Permissions</li> <li>Selected Permissions</li> </ul> |  |
|--|------------------------------------------------------------------------------|----------------------------------------------------------------------------------------------------|--|
|--|------------------------------------------------------------------------------|----------------------------------------------------------------------------------------------------|--|

**b.** Selected Permissions.

| Tommy D Leach                                                        | <ul> <li>Inactive Delegate</li> </ul> |
|----------------------------------------------------------------------|---------------------------------------|
| Training Specialist /                                                | O Predefined Permissions              |
| Human Resources Training a                                           | Selected Permissions                  |
| Change User                                                          |                                       |
| Permission to                                                        |                                       |
| Act on My Subordinates                                               |                                       |
| Employee Work Space & Org Chart<br>Learning Plans for Direct Reports | Deadline Dashboard for Direct Reports |
| Act on My Records                                                    |                                       |
| Approvals                                                            | Reports                               |
| User Settings                                                        |                                       |
| Act on My Learning                                                   |                                       |
| Catalog and Assign Learning                                          | Learning Items                        |
| Surveys                                                              |                                       |
|                                                                      |                                       |
|                                                                      |                                       |

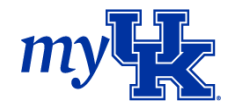

- 6. Click "Save."
- 7. The selected individual is now able to act on your behalf based on the permissions selected.

| Learning $\sim$ |              |                                                                                                    | Donna Vanover (dlva222) $ \smallsetminus $ |
|-----------------|--------------|----------------------------------------------------------------------------------------------------|--------------------------------------------|
| My Learning     | My Employees | My Classes                                                                                                    |                                            |
|                 | ← Ba         | ck                                                                                                    |                                            |
|                 | Opt          | tions and Settings                                                                                                    |                                            |
|                 |              | four settings determine the formats and standards used to display information to you in the application.  Delegates Tommy D Leach [Predefined Permissions]  Add  Edit.  Remove |                                            |

When this person logs into myUK Learning, they will see a new option on their **Links** tile. When they click on the drop-down arrow by the message, they will see the name(s) of individuals who have been delegated access to act on their behalf.

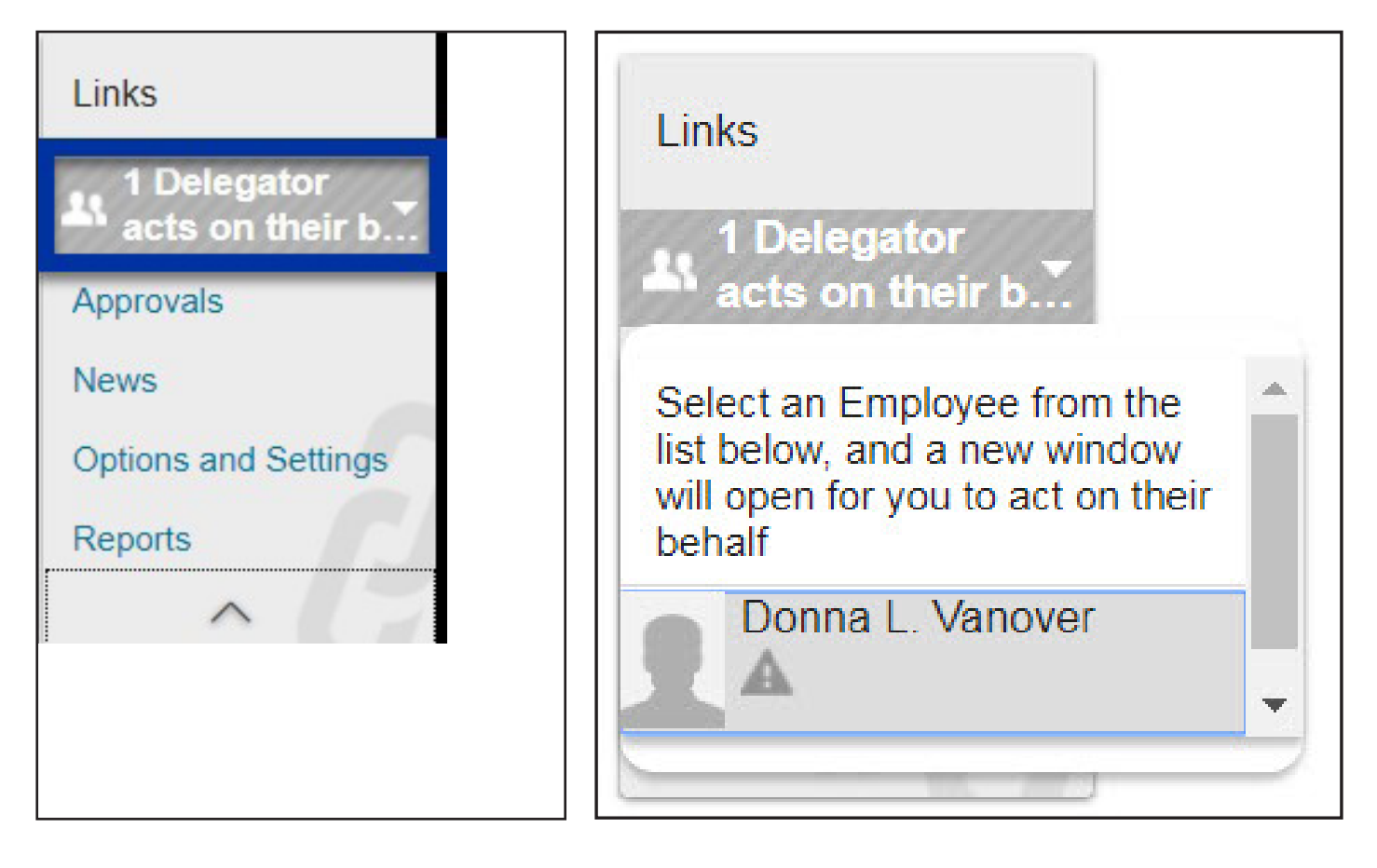

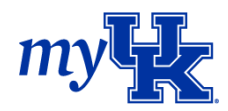

## **Remove Delegated Authority**

- 1. If you want to remove the delegated authority from someone, click on "Options and Settings" in the **Links** tile.
- 2. Select a name from the list and click "Remove."

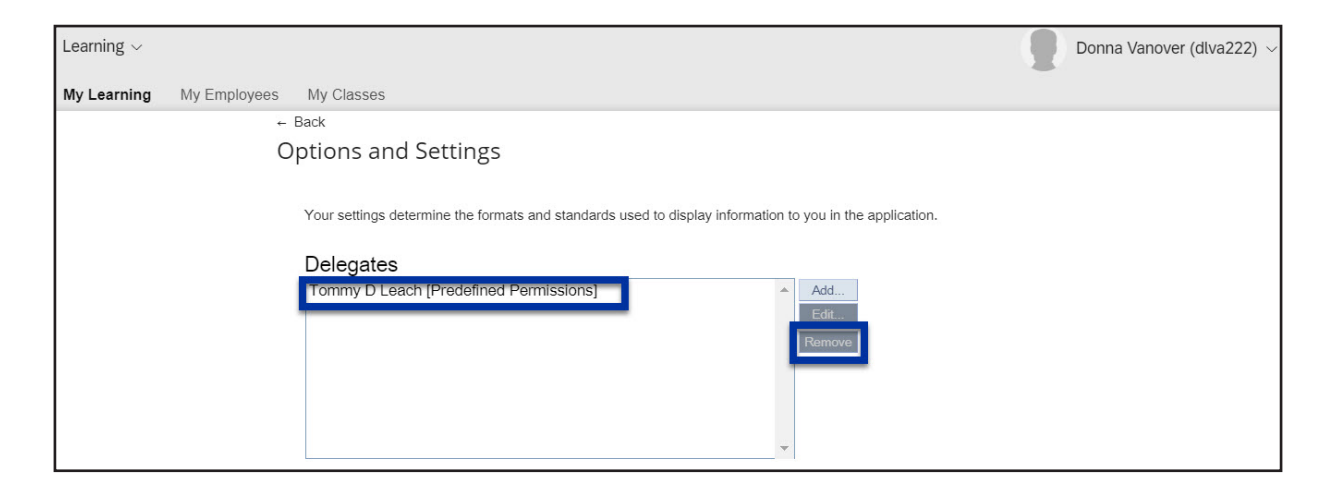

3. A confirmation screen appears. If you want to remove this person as a Delegate, click "OK."

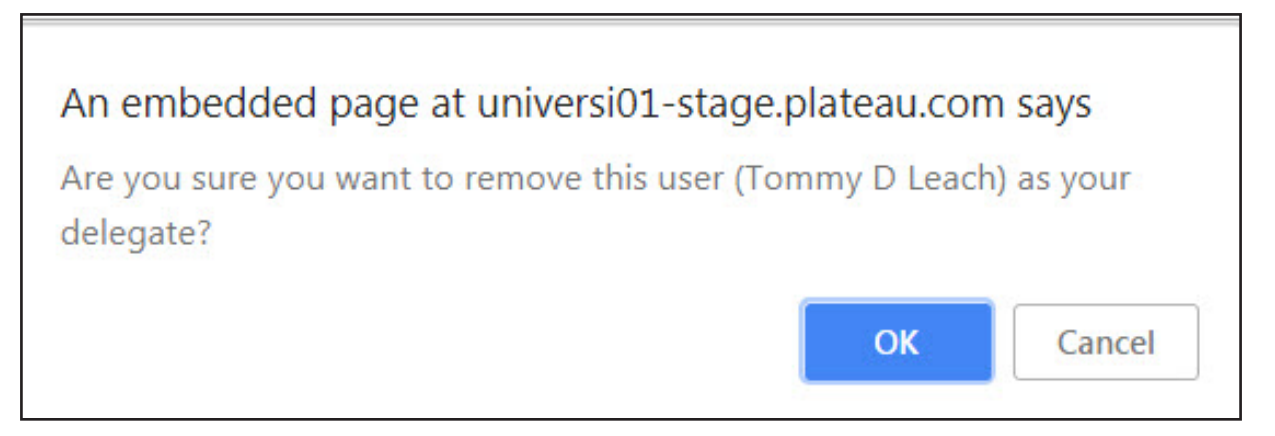

4. When the screen refreshes, you will see that delegates do not exist.

| Learning ~                                                                                               | Donna Vanover (dlva222) 🗸 |
|----------------------------------------------------------------------------------------------------|---------------------------|
| My Learning My Employees My Classes                                                                      |                           |
| ← Back                                                                                                   |                           |
| Options and Settings                                                                                     |                           |
|                                                                                                    |                           |
| Your settings determine the formats and standards used to display information to you in the application. |                           |
| Delegates                                                                                                |                           |
| Add<br>Edit                                                                                              |                           |
| Remove                                                                                                   |                           |
|                                                                                                    |                           |
|                                                                                                    |                           |
|                                                                                                    |                           |

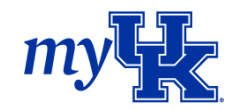